# **Creating an Event**

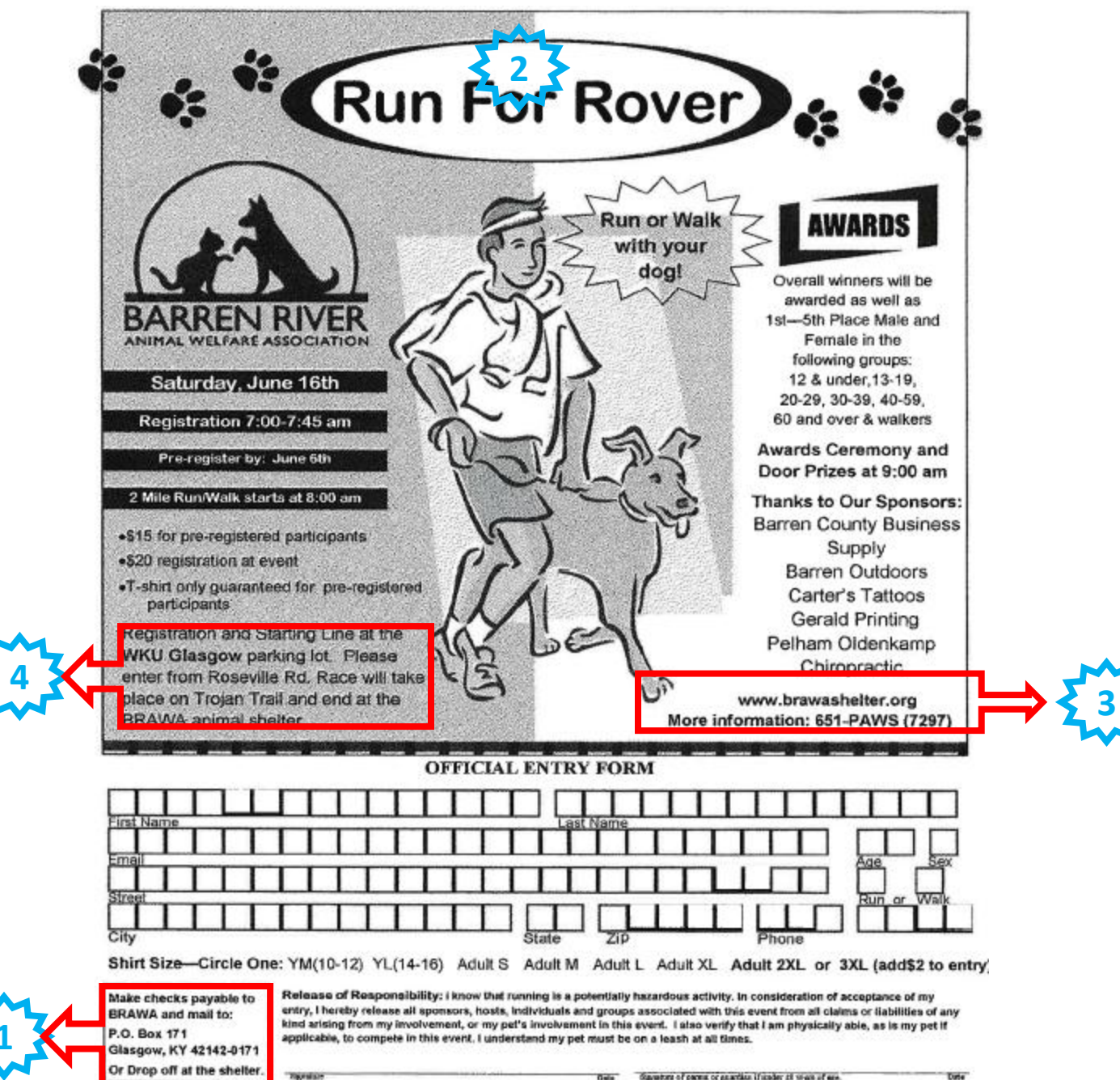

### Login to Racelt.com

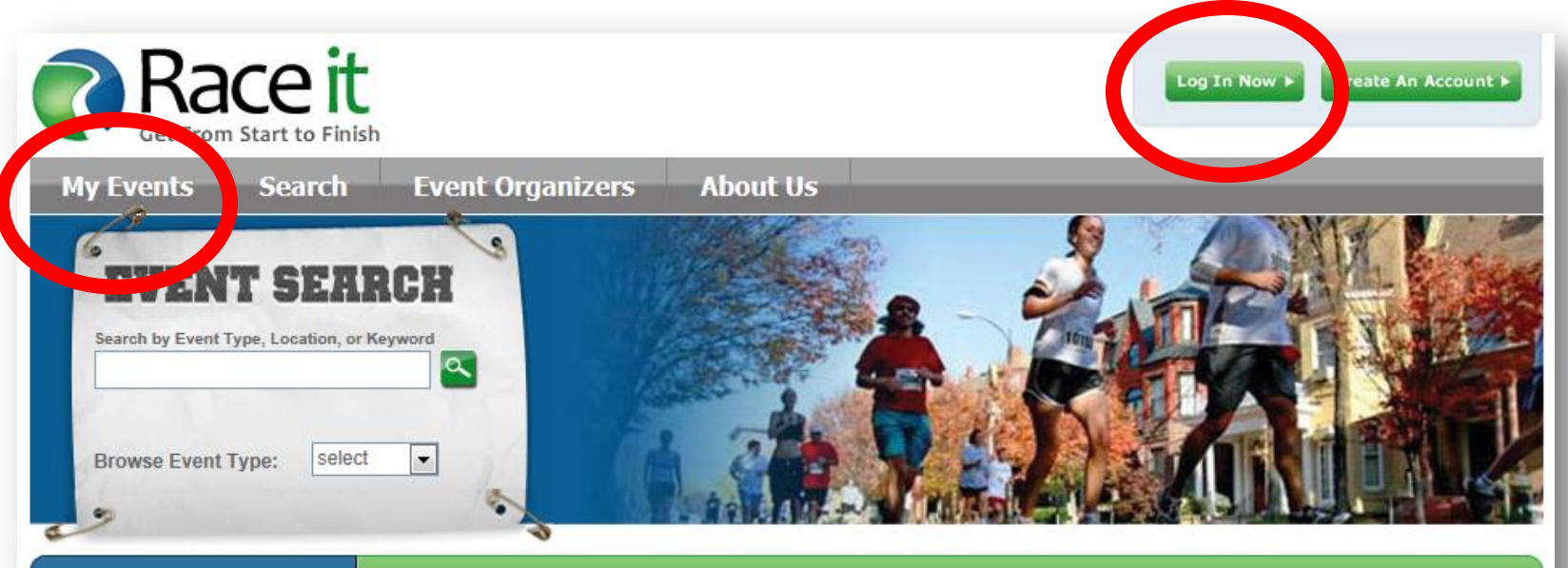

**Event Organizers** 

Create, set up online registration, and manage your event today!

#### **Tough Mudder**

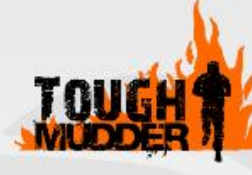

not your average lame-ass mud run or spirit-crushing 'endurance' road race. It's Ironman

"Tough Mudder is

meets Burning Man, and it is coming to a city near you. Our 10-12 mile obstacle courses are designed by British Special Forces to test all

#### Featured Events

#### Jefferson Sprint Tri & Du

Charlottesville, VA (July 07, 2012)

#### Peroni Crawlin' Crab Half Marathon

Hampton, VA (October 7, 2012)

#### **Event Organizers**

Learn more about what Racelt can do for you.

<u>Sign up now</u> to set up online registration and create events today. It's free!

Sign up for a demo representatives will walk you through all the ways Racelt can make your event a success.

### **Enter email and password**

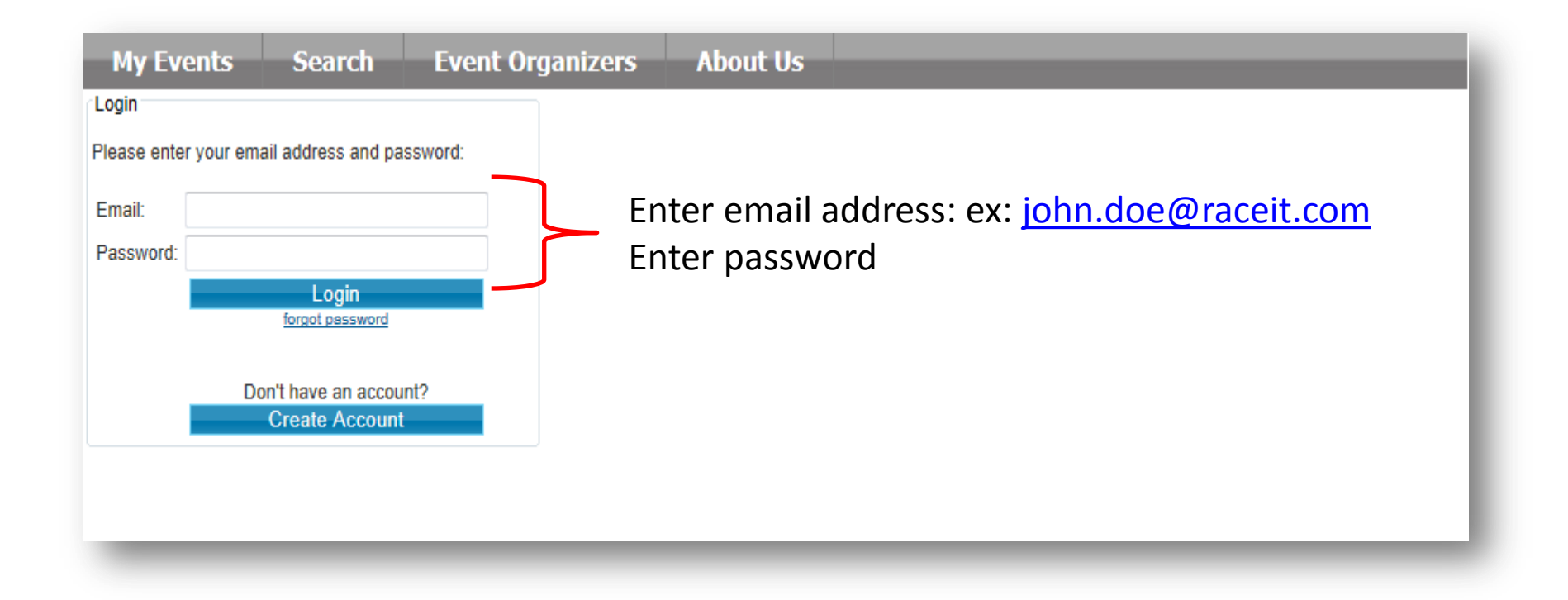

# **Create an Event**

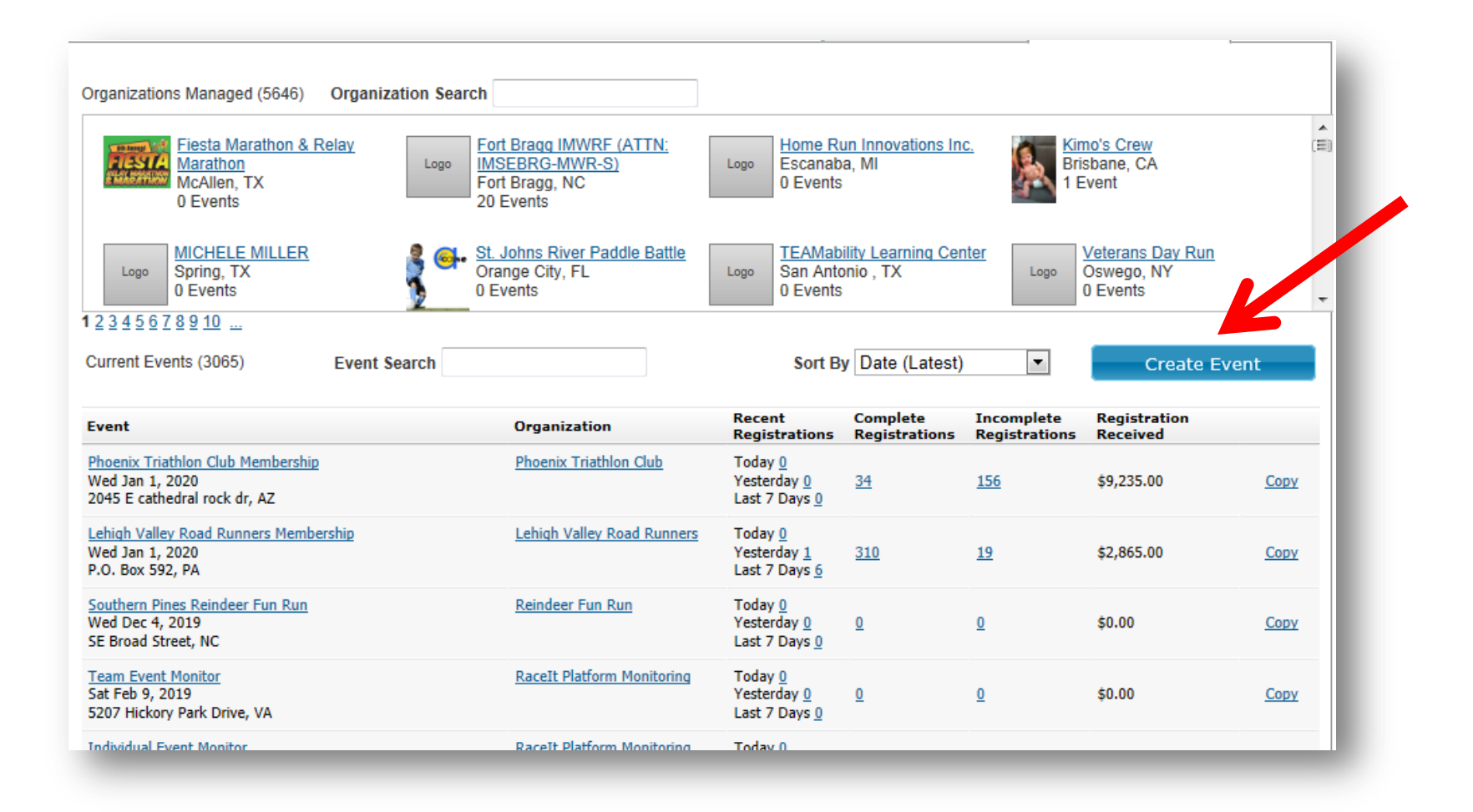

# **Step 1: Details**

| Organizer > Organ                  | ization: > Event: > I  | Event Details |               |                           |
|------------------------------------|------------------------|---------------|---------------|---------------------------|
| Create                             | Event                  | Step 1        | Details       |                           |
| Details                            | Registration           | Pricing       | Form Designer |                           |
| 1                                  | 2                      | 3             | 4             |                           |
|                                    |                        |               |               |                           |
| Organization:                      |                        |               |               | Add Ne                    |
| Event Name:                        |                        |               |               |                           |
| Primary Contac                     | t                      |               |               |                           |
| Website URL:                       |                        |               |               |                           |
| Short event Des<br>(500 characters | scription:<br>or less) |               |               | T                         |
| Event Details:                     |                        |               | 1.01          |                           |
| B I                                | U ABE O E              | 338           |               | E ] 🕺 😹 🖿 🗶 📨 🔊 🗠 ] 🖁 🖃 📕 |
|                                    |                        |               |               |                           |
| •                                  |                        |               | III           | · · ·                     |
| 🔛 Design                           | HTML                   |               |               |                           |

| Start date and time:                                                                                   |                                                                                  |
|----------------------------------------------------------------------------------------------------|----------------------------------------------------------------------------------|
| Event time zone:                                                                                       | (GMT-05:00) Eastern Time (US & Canada)                                           |
| Start location:                                                                                        | Location                                                                         |
|                                                                                                    | Address Address line 1                                                           |
|                                                                                                    | Address line 2                                                                   |
|                                                                                                    | State Virginia 💌                                                                 |
|                                                                                                    | Province:                                                                        |
|                                                                                                    | Country United States                                                            |
| Search Tags:<br>Please add tags to your event. This will<br>help us categorize it for search purposes. | The following search tags are currently associated with this event:<br>Edit Tags |
| Do you want to show this event in the search engine?                                                   |                                                                                  |
| Do you want to set-up online registration for this event?                                              | ● Yes <sup>©</sup> No                                                            |
| Supported Languages:                                                                                   | English (United States)                                                          |
| Continue                                                                                               |                                                                                  |

### What Do I Fill in?

| <u>Organizer</u> > <u>Organi</u> | zation: Army Ten-N | liler > <u>Event:</u> : | Event Details |                          |      |   |     |                                               |
|----------------------------------|--------------------|-------------------------|---------------|--------------------------|------|---|-----|-----------------------------------------------|
| Create                           | Event              | Step                    |               | ation                    |      | ~ |     |                                               |
| Details                          | Registration       | Pricir                  | New Organiz   |                          |      |   |     |                                               |
|                                  | 0                  | 6                       | Name          |                          |      |   |     |                                               |
| U                                | 2                  | 3                       | Address 1     |                          |      |   |     |                                               |
|                                  |                    |                         | Address 2     |                          |      |   |     | Add New                                       |
| Organization:                    |                    |                         | City          |                          |      |   |     |                                               |
|                                  |                    |                         | State         | Virginia                 | •    |   |     |                                               |
| Event Name:                      |                    |                         | Postal Code   |                          |      |   |     |                                               |
|                                  |                    |                         | Province      |                          |      |   |     |                                               |
| Primary Contact                  |                    |                         | Country       | United States            | •    |   |     | Il you have a new<br>Organization select: Add |
|                                  |                    |                         | Website       |                          |      |   |     | New and fill in all                           |
| Website URL:                     |                    |                         | E-mail        |                          |      |   |     | appropriate details                           |
|                                  |                    |                         | Phone         |                          |      |   | e – |                                               |
| Ob a d averado D a s             |                    |                         | Fax           |                          |      |   |     |                                               |
| (500 characters                  | or less)           |                         | Payee         |                          |      |   |     |                                               |
|                                  |                    |                         | Payout Type:  | Check                    | •    |   |     |                                               |
|                                  |                    |                         | 🔲 I agree to  | the Terms and Conditions |      |   |     |                                               |
| Event Details:                   | 0 =                |                         | Cancel        |                          | Save |   |     |                                               |
| B I                              |                    | 3 2                     |               |                          |      |   |     |                                               |
|                                  |                    |                         |               |                          |      |   |     |                                               |
|                                  |                    |                         |               |                          |      |   |     |                                               |
|                                  |                    |                         |               |                          |      |   |     |                                               |

| Online<br>registration:                                       | © Live <sup>●</sup> Disable |                                                              |
|---------------------------------------------------------------|-----------------------------|--------------------------------------------------------------|
| Organization:                                                 | Add<br>BRAWA-Test           | BRAWA and mail to:<br>P.O. Box 171<br>Glasgow, KY 42142-0171 |
| Event Name:                                                   | Run For Rover               | Or Drop off at the shelter.                                  |
| Primary<br>Contact                                            | Lewis Jones                 |                                                              |
| Website<br>URL:                                               | http://www.brawashelter.org | E S                                                          |
| Short event<br>Description:<br>(500<br>characters or<br>less) |                             |                                                              |
| Event Details:                                                |                             |                                                              |
| Saturday June                                                 | e 16th                      |                                                              |
| 2 mile run/wa                                                 | alk                         |                                                              |
| Run or walk                                                   | with your dog               |                                                              |
| •                                                             |                             |                                                              |
| M Design                                                      | HTML                        |                                                              |

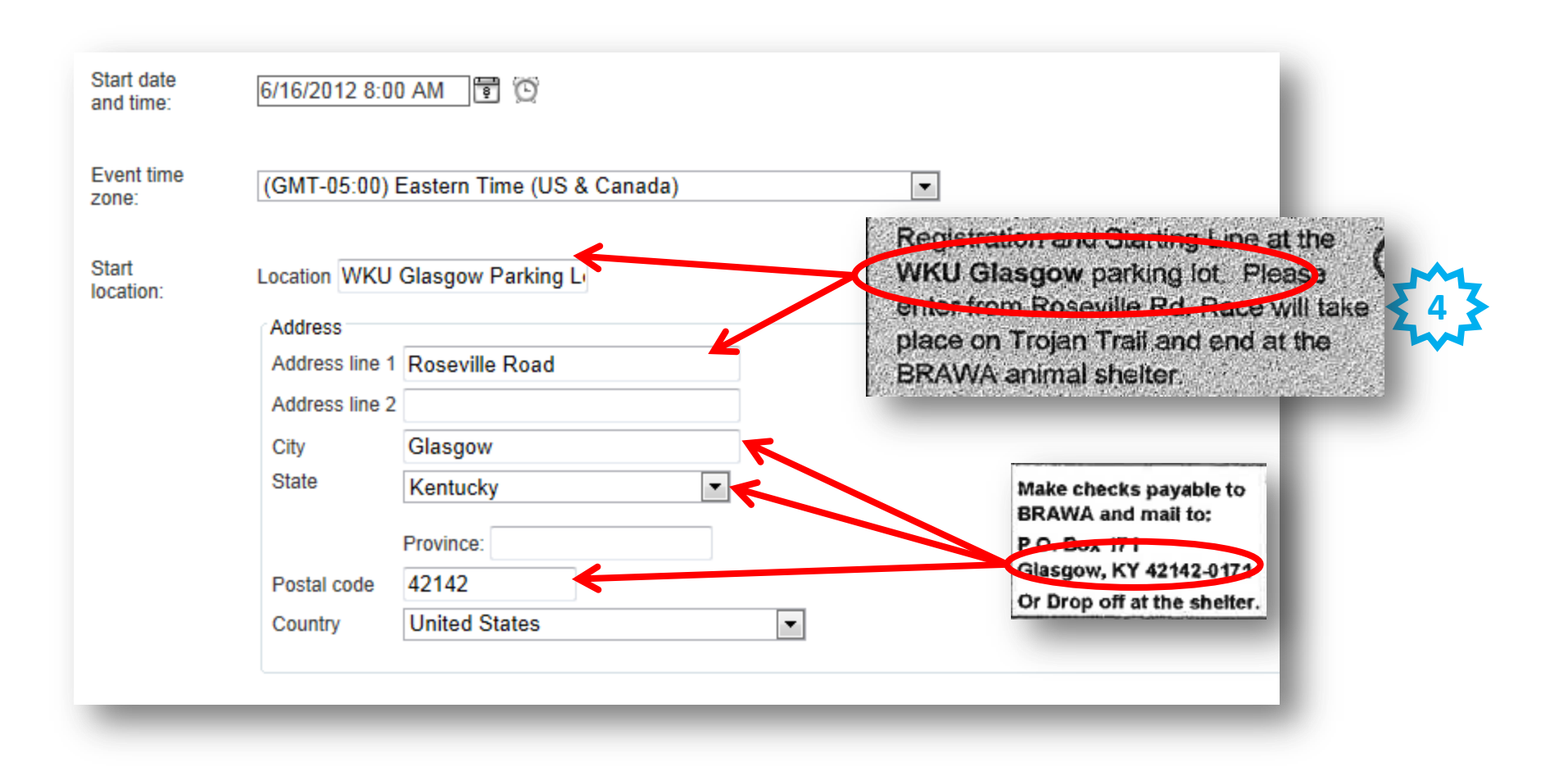

#### \*\*All information must be filled out in order to move forward

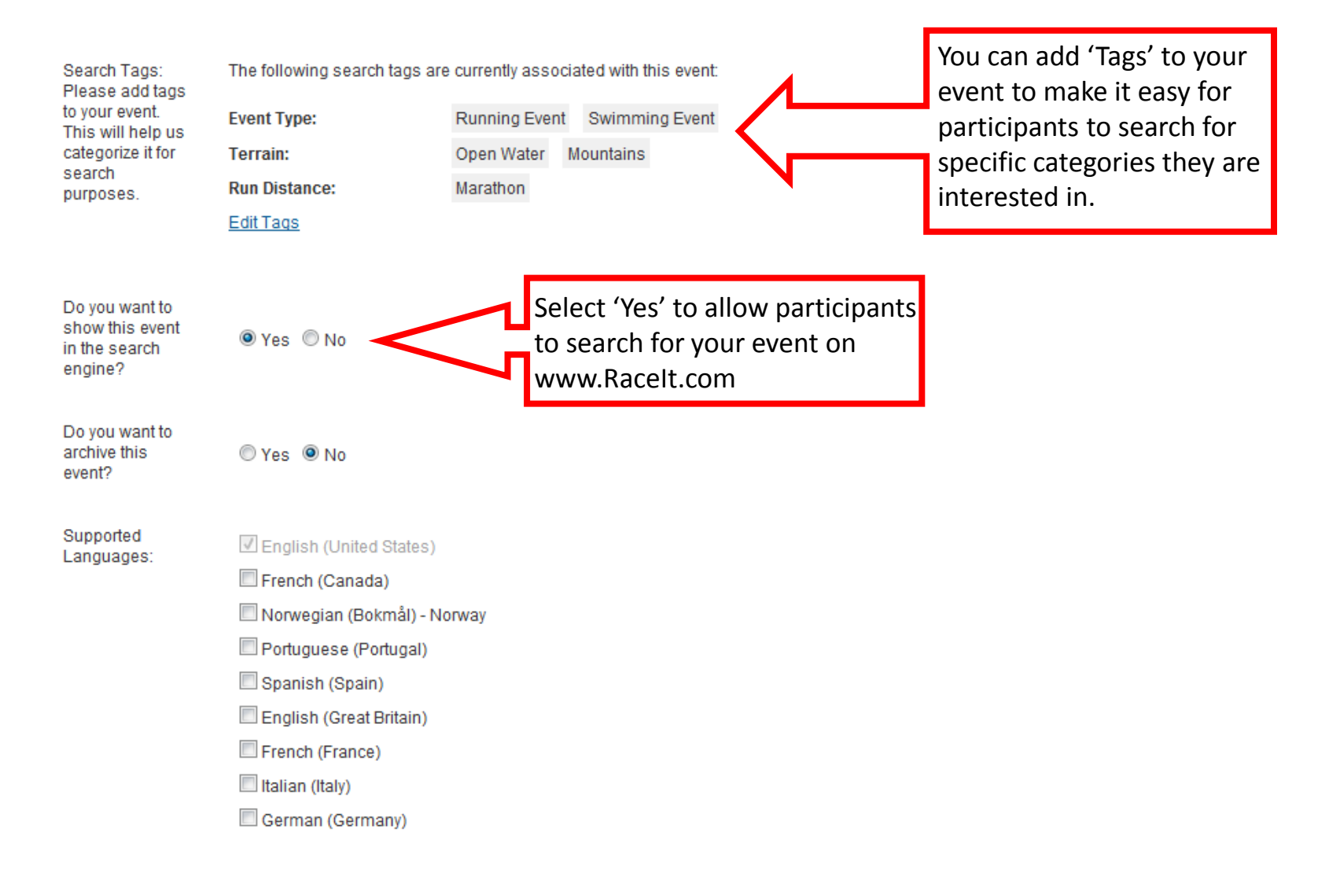

Save

# **Step 2: Registrations**

| Online Registration Available           From:         5/15/2012 5:07 PM           To:         6/16/2012 7:45 AM | (EST)<br>] 🗐 🖗 | ž<br>ž        | <u>Set the</u><br>Edit the | e registration<br>e confirmati | n closed message<br>on email |                  |
|----------------------------------------------------------------------------------------------------|----------------|---------------|----------------------------|--------------------------------|------------------------------|------------------|
| What email address should re<br>registration confirmations:                                                     | ceive ne       | w             |                            |                                |                              | ь.<br>т          |
| Leave blank to avoid receiving a co<br>comma separate each address.                                             | nfirmation e   | e-mail for ea | ach registrati             | on. For multip                 | ole e-mail addresses, please |                  |
| Add Category                                                                                                    |                |               |                            |                                |                              |                  |
| Category                                                                                                    | Min<br>Age     | Max<br>Age    | Min<br>Members             | Max<br>Members                 | Group/Participant<br>Limit   |                  |
| 2 Mile                                                                                                    |                |               |                            |                                |                              | Edit Delete Hide |
| Limit the Participants to:                                                                                      |                |               |                            |                                |                              |                  |
| Minimum Participants age: 0                                                                                     | •              |               |                            |                                |                              |                  |
| Maximum Participants age: 10                                                                                    | • 0            |               |                            |                                |                              |                  |
|                                                                                                    |                |               |                            |                                |                              |                  |

- 1. Fill in dates available for when the registration will open and close
- 2. If any, enter email address to be notified of new registrations
- 3. Add Event Categories (shown in next slide)

### **Add Event Category**

| Add Categ | Jory         |                                 | × |
|-----------|--------------|---------------------------------|---|
| Name:     |              |                                 |   |
| Min Age   | Max Age      | Participant Limit               |   |
| Type: In  | ndividual 💌  | Select Individual or Group/Team |   |
| Cancel    | Add Category |                                 |   |
|           |              |                                 |   |
|           |              |                                 |   |
|           |              |                                 |   |
|           |              |                                 |   |

# **Step 3: Pricing**

| vvriat text do                                                            | you want dispi                                                         | ayed on  | the credit card billin                                                                | (12 char                                                             | r Rover<br>acters n             | nax)                            |   |  |
|---------------------------------------------------------------------------|------------------------------------------------------------------------|----------|---------------------------------------------------------------------------------------|----------------------------------------------------------------------|---------------------------------|---------------------------------|---|--|
| ransaction f                                                              | ee split                                                               |          |                                                                                       |                                                                      |                                 |                                 |   |  |
| Percent of T                                                              | ransaction Fee                                                         | Include  | d in Price: 15 %                                                                      |                                                                      |                                 |                                 |   |  |
| Percent of T                                                              | ransaction Fee                                                         | Added    | o Price: 85%                                                                          |                                                                      |                                 |                                 |   |  |
|                                                                           |                                                                        |          |                                                                                       |                                                                      |                                 |                                 |   |  |
| aco Pricina                                                               | for Cotogories                                                         | mod      | ify cotogoriesrec                                                                     | alculate fees                                                        |                                 |                                 |   |  |
| Base Pricing<br>Category                                                  | for Categories<br>Max Price                                            | mod      | ify categories <u>reca</u><br>Customer Fee                                            | alculate fees<br>Organizer Fee                                       | Price T                         | ype                             |   |  |
| Base Pricing<br><b>Category</b><br>2 Mile                                 | for Categories<br>Max Price<br>50.00                                   | mod<br>( | ify categories reca<br>Customer Fee<br>\$2.98                                         | Organizer Fee<br>\$0.53                                              | Price T                         | уре                             |   |  |
| Base Pricing<br>Category<br>2 Mile<br>5 Mile                              | for Categories<br>Max Price<br>50.00<br>0.00                           | mod<br>( | ify categories reca<br>Customer Fee<br>\$2.98<br>\$0.00                               | Organizer Fee<br>\$0.53<br>\$0.00                                    | Price T                         | <b>ype</b><br>dividual          | • |  |
| Base Pricing<br>Category<br>2 Mile<br>5 Mile<br>Price Adjustr             | for Categories<br>Max Price<br>50.00<br>0.00                           | ice Adju | ify categories reca<br>Customer Fee<br>\$2.98<br>\$0.00<br><u>stment</u>              | so.00                                                                | Price T                         | T <b>ype</b><br>Individual      | • |  |
| Base Pricing<br>Category<br>2 Mile<br>5 Mile<br>Price Adjustr<br>Category | for Categories<br>Max Price<br>50.00<br>0.00<br>hents Add Pr<br>Type A | ice Adju | ify categories reca<br>Customer Fee<br>\$2.98<br>\$0.00<br>stment<br>Start Date (EST) | Alculate fees<br>Organizer Fee<br>\$0.53<br>\$0.00<br>End Date (EST) | Price T<br>per In<br>Min<br>Age | Type<br>adividual<br>Max<br>Age | • |  |

Save

### **Accepting Checks**

| Cut-off Date (ES | T):             |  |
|------------------|-----------------|--|
| Payable To:      | BRAWA           |  |
| Address1:        | Roseville Road  |  |
| Address2:        |                 |  |
| City:            | Glasgow         |  |
| State:           | Kentucky -      |  |
| Province:        |                 |  |
| Postal code:     | 42142           |  |
| Country:         | United States - |  |

\*\*If you are Accepting Online Registrations with a Mailed in Check be sure to check off the box.

### **Transaction (Service Fee)**

| ercent of Ti<br>Percent of Ti | ransaction Fee In<br>ransaction Fee A | cluded in Price: 15<br>dded to Price: 85% | _%               |                  |
|-------------------------------|---------------------------------------|-------------------------------------------|------------------|------------------|
| ase Pricing                   | for Categories                        | modify categories                         | recalculate fees |                  |
| Category                      | Max Price                             | Customer Fee                              | Organizer Fee    | Price Type       |
| 2 Mile                        | 50.00                                 | \$2.98                                    | <b>\$0.53</b>    |                  |
| 5 Mile                        | 0.00                                  | \$0.00                                    | \$0.00           | per Individual 👻 |

\*\*You can choose how much of the transaction fee to apply to the customer or organizer. You can choose to split the fee, incur the fee or push the fee on your customer.

## Adding Price Adjustments:

| Accept or<br>What text do you        | nline registrations with a mailed ch<br>want displayed on the credit card l | eck for payment: 🔲<br>pilling statement: Run<br>(12 c | n For Rover<br>characters max) |            |
|--------------------------------------|-----------------------------------------------------------------------------|-------------------------------------------------------|--------------------------------|------------|
| Transaction fee                      | Add Price Adjustment                                                        |                                                       | ×                              |            |
| Percent of Trans<br>Percent of Trans | From: (EST)                                                                 | To: (EST)                                             |                                |            |
| Base Pricing for                     | Category:<br>2 Mile - 2                                                     |                                                       |                                |            |
| Category I                           | Min Age:                                                                    | Max Age:                                              |                                |            |
| 2 Mile                               | Type of Adjustment:<br>Set a new price                                      |                                                       | 3 }                            |            |
| 5 Mile                               | Adjustment Amount:                                                          |                                                       |                                | •          |
| Price Adjustmen                      | Add Adjustment                                                              |                                                       |                                |            |
| Category Type                        |                                                                             |                                                       |                                |            |
| 2 Mile \$ ad                         |                                                                             |                                                       |                                | dit Delete |
| Save                                 |                                                                             |                                                       |                                |            |

- 1. Select the date range for the new price
- 2. Which category will the price adjustment apply
- 3. What type of adjustment and what is the amount

# **Step 4: Form Designer**

| dividual Group                  |      |           |
|---------------------------------|------|-----------|
|                                 |      |           |
| 1) Participant Information Edit |      | <b>++</b> |
| Question \$                     | Edit | Сору      |
| * Category 💿 2 Mile             |      |           |
| © 5 Mile                        |      |           |
| Question                        | Edit | Сору      |
| * First Name                    |      |           |
| Question                        | Edit | Сору      |
| * Last Name                     |      |           |
| Participant Address             |      |           |
| Question * Address line 1       | Edit | Сору      |
| Question                        | Edit | Copy      |
| Address line 2                  |      |           |
| Question                        | Edit | Сору      |
| * City                          |      |           |
| Question                        | Edit | Сору      |
| * State                         | •    |           |
| Question                        | Edit | Сору      |
| Province                        |      |           |
| Question                        | Edit | Сору      |
| * Postal code                   |      |           |
| Question                        | Edit | Сору      |
| * Country                       | -    |           |

| Question     |                             |                                 | Edit         | Copy |        |
|--------------|-----------------------------|---------------------------------|--------------|------|--------|
| Question     | * Email Address             |                                 | Lun          | 0003 |        |
|              |                             |                                 |              |      |        |
| Question     |                             |                                 | Edit         | Сору |        |
|              | * Phone Number              |                                 |              |      |        |
|              |                             | (Example: 800-555-1212)         |              |      |        |
| Question     |                             |                                 | Edit         | Сору |        |
|              | * Birthdate                 |                                 |              |      |        |
|              |                             | (Example: M/d/yyyy)             |              |      |        |
| Question     |                             |                                 | Edit         | Conv |        |
| Question     | * Gender                    | © Family                        | Luit         | Copy |        |
|              |                             | Female                          |              |      |        |
|              |                             | 🔘 Male                          |              |      |        |
| Quaction     |                             |                                 | Edit         | Conv | Delete |
| Question     | * Run or Walk               |                                 | Luit         | Copy | Delete |
|              |                             | © Run                           |              |      |        |
|              |                             | Walk                            |              |      |        |
|              |                             |                                 | Edit         | Conv | Delete |
| Question 🐨 🤿 | Shirt Size                  |                                 | Luit         | copy | Delete |
|              | Onit Olze                   | ▼.                              |              |      |        |
| Question     |                             |                                 | Edit         | Сору | Delete |
|              | * Release of Responsibility | I know that running             | is a potenti | ally | ~      |
|              |                             | hazardous activity.             |              |      |        |
|              |                             |                                 |              |      |        |
|              |                             |                                 |              |      |        |
|              |                             |                                 |              |      |        |
|              |                             |                                 |              |      |        |
|              |                             |                                 |              |      |        |
|              |                             |                                 |              |      |        |
|              |                             |                                 |              |      | ~      |
|              |                             |                                 |              |      |        |
|              |                             | Initial to agree to the above v | vaiver:      |      |        |
|              |                             |                                 |              |      |        |

| Question                |                   | Edit | Сору | Delete |
|-------------------------|-------------------|------|------|--------|
|                         | * Additional Fees |      |      |        |
| ) Pet Registration Edit |                   |      |      |        |
| uestion ¥               |                   | Edit | Сору | Delete |
| Breed                   |                   |      |      |        |
| Select One              |                   |      |      |        |
| Pomeranian              |                   |      |      |        |
| 🔘 German Shepherd       |                   |      |      |        |
|                         |                   |      |      |        |
|                         |                   |      |      |        |

### The form designer houses all of your participant questions.

### **Adding a New Question**

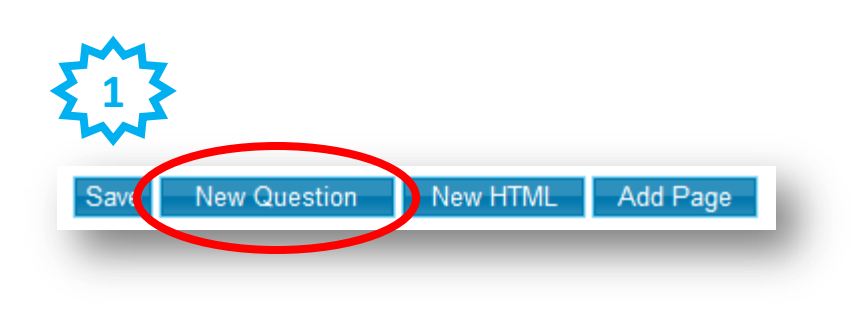

 Question Text:
 Date Text

 Question Type:
 Date Text

 This questic
 Date Text

 E-mail Address Text
 E-mail Address Text

 Free Form Text
 Free Form TextArea

 Multi Selection / Checkbox
 Number Text

 Phone Number Text
 Single Selection / Dropdown List

 Single Selection / Radio Button
 Time Text with Picker

 Waiver
 Waiver

You are adding a new question to the registration process.

- 1. Select 'New Question'
- 2. Choose your Question Type

Proprietary and Confidential

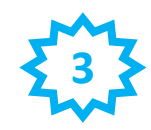

You are adding a new question to the registration process.

| Question Text: | How did you hear about us?         | *             |
|----------------|------------------------------------|---------------|
| Question Type: | Single Selection / Dropdown List 🔻 |               |
| This question  | is required (mandatory).           |               |
| Answer Choices |                                    |               |
| Choice Text:   |                                    |               |
| Add Choice     | Rename Choice                      |               |
| Flyer          |                                    | Move Up       |
| Facebook/Twit  | tter                               | Move Down     |
| Running Club   |                                    | Remove Choice |
| Sav            | ve Question                        |               |

3. Example: Single Selection/Dropdown.

- 1. Enter your 'Question Text'
- 2. Enter your 'Answer Choices'